第三次全国国土调查成果国家级内业核查软件

安装部署手册

中国国土勘测规划院

2019-02-27

# 目 录

| 1 | 运行环境                | 1 |
|---|---------------------|---|
|   | 1.1 硬件环境            | 1 |
|   | 1.2 软件环境            | 1 |
| 2 | 软件安装                | 1 |
|   | 2.1 ArcMap10.2 安装说明 | 1 |
|   | 2.2 "核查软件"安装        | 2 |
|   | 2.3 "核查软件"卸载        | 6 |

## 1 运行环境

#### 1.1 硬件环境

第三次全国国土调查成果国家级内业核查软件(以下简称"核查软件")运行的最低硬件配置如下:

CPU: Intel core i5 或者更高

内存: 至少 4G

硬盘: 至少 200G

如采用此配置可能会影响运行速度,特别是执行大数据量处理的时候,建议提高硬件配 置以提高核查效率。

#### 1.2 软件环境

核查软件运行环境包括以下三方面内容:

- (1) 操作系统: Windows 7/10
- (2) 运行环境: Microsoft .NET Framework 4.0
- (3) GIS 环境: ArcMap10.2

#### 2 软件安装

## 2.1 ArcMap10.2 安装说明

说明:

1)本软件安装程序不提供 ArcMap10.2(及其补丁)安装包;

2) 如果系统中存在非 10.2 版本的 ArcGIS 产品 (如 ArcGIS Map 9.0/9.2、ArcGIS Engine 9.1/9.2),请先卸载再执行安装。

## 2.2 "核查软件"安装

- 1) 获取软件安装包:内业核查(10.2版本).exe;
- 点击安装包,弹出安装程序界面,可按默认设置,一直点击下一步直至显示安装完成,也可在安装过程中根据实际情况自行设置;

| 第三次全国国土调查内业核查软件 安装程序 |                                                                                                    |  |  |  |  |  |
|----------------------|----------------------------------------------------------------------------------------------------|--|--|--|--|--|
|                      | <b>欢迎</b><br>欢迎使用 第三次全国国土调查内业核查软件 试用版 安<br>装程序。<br>强烈建议您在继续该安装之前,退出所有 Windows 程<br>序。<br>如果您有任何其他程序正在运行,请单击"取消",关<br>闭程序,然后用次运行该安装程序。<br>否则,请单击"下一步"继续。 |  |  |  |  |  |
|                      | < 返回 (B) 下一步 (B) > 取消 (C)                                                                                                    |  |  |  |  |  |

点击下一步,弹出许可协议,选择同意;

| 第三次全国国土调查内业核查软件 安装程序                                                                                                    |
|----------------------------------------------------------------------------------------------------|
| <b>许可协议</b><br>请仔细阅读以下许可协议。                                                                                                    |
| <ul> <li>软件最终用户许可协议</li> <li>重要须知一请认真阅读:本最终用户许可协议("协议")是您(个人或单位)与北京教慧时空信息技术有限公司(以下简称教慧)有约束力的法律文件。"软件产品"包括教慧提供的计算机程序、文档(包括任何印刷资料及可能有的"联机"或电子文件)以及相关媒体作品。您一旦安装、复制或以其它方式使用"软件产品",即表示你同意接受"协议"各项条件的约束。如您不同意"协议"的条款,则应立即将表示使用的"软件产品" 退回原销售者,并获得全额退款。</li> <li>软件产品资置作权法、其他有关知识产权法和国际公约、国际条约的保护。"协议"的自的是教慧按"协议"条款的约定许可您持有、使用"软件产品"。</li> <li>本软件产品受着作权法、其他有关知识产权法和国际公约、国际条约的保护。"协议"的自的是教慧按"协议"条款的约定许可您持有、使用"软件产品"。</li> <li>本软件产品资量作权法、其他有关知识产权法和国际公约、国际条约的保护。"协议"的自动是教慧按"协议"条款的约定许可您持有、使用"软件产品"。</li> <li>● 我同意该许可协议的条款</li> </ul> |
| ◎ 找不同意该许可协议的条款 < 返回(B) 下一步(B) > 取消(C)                                                                                                    |

点击下一步,显示用户信息填写界面,填写用户信息:

| 第三次全国国土调查内业核查软件 安装程序                 | x    |
|--------------------------------------|------|
| <b>用户信息</b><br>请输入您的用户信息,并单击"下一步"继续。 |      |
| 名称:                                  |      |
| Microsoft                            |      |
| 公司:                                  |      |
| Microsoft                            |      |
|                                      |      |
|                                      |      |
|                                      |      |
|                                      |      |
|                                      |      |
|                                      |      |
|                                      |      |
| < 返回 (B) 下一步 (B) >                   | 取消C) |
|                                      |      |

点击下一步,显示安装文件夹界面,可重新选择安装路径:

| 第三次全国国土调查内业核查软件安装程序                                   |
|-------------------------------------------------------|
| <b>安装文件夹</b><br>您想将第三次全国国土调查内业核查软件安装到何处?              |
| 软件将被安装到以下列出的文件夹中。要选择不同的位置,键入新的路径,或单击"更<br>改"浏览现有的文件夹。 |
| 将 第三次全国国土调查内业核查软件 安装到:                                |
| C:\Program Files (x86)\第三次全国国土调查内业核查软件 更改 (H)         |
| 所需空间: 197.4 MB<br>选定驱动器的可用空间: 31.92 GB                |
| <返回(B) 下一步(B) > 取消(C)                                 |

点击下一步,显示快捷方式文件夹界面,指定快捷方式文件夹和用户权限:

| 第三次全国国土调查内业核查软件 安装程序                                          |
|---------------------------------------------------------------|
| <b>快捷方式文件夹</b><br>您想将快捷方式安装到何处?                               |
| 快捷方式图标将在下面指出的文件夹中创建。如果您不想使用默认文件夹,您可以键入<br>新的名称,或从列表中选择现有的文件夹。 |
| 快捷方式文件夹:<br>第三次全国国土调查内业核查软件                                   |
| <ul> <li>◎ 只对当前用户安装快捷方式</li> <li>⑦ 使快捷方式对所有用户都可用</li> </ul>   |
| <返回(8) 下一步(9) > 取消(C)                                         |

点击下一步,显示准备安装界面:

| 第三次全国国土调查内业核查软件 安装程序                          |  |  |  |  |  |
|-----------------------------------------------|--|--|--|--|--|
| <b>准备安装</b> 现在您正准备安装第三次全国国土调查内业核查软件试用版        |  |  |  |  |  |
| 现在安装程序已有足够的信息将 第三次全国国土调查内业核查软件 安装到您的计算机<br>中。 |  |  |  |  |  |
| 将使用以下设置:                                      |  |  |  |  |  |
| 安装文件夹: C:\Program Files (x86)\第三次全国国土调查内业核查软件 |  |  |  |  |  |
| 快捷方式文件夹: 第三次全国国土调查内业核查软件                      |  |  |  |  |  |
| 请单击"下一步"继续安装。                                 |  |  |  |  |  |
|                                               |  |  |  |  |  |
|                                               |  |  |  |  |  |
| <返回(B) 下一步(A) > 取消(C)                         |  |  |  |  |  |

点击下一步,显示正在安装界面:

| 第三次全国国土调查内业核查软件 安装程序                                             |
|------------------------------------------------------------------|
| 正在安装 第三次全国国土调查内业核查软件                                             |
| <b>咱</b> 相限                                                      |
|                                                                  |
| □<br>□ 正在安装文件                                                    |
| C:\Program Files (x86)\\DevExpress.Xpf.Grid.v15.2.Extensions.dll |
|                                                                  |
|                                                                  |
|                                                                  |
|                                                                  |
|                                                                  |
| 間消に)                                                             |
|                                                                  |

安装完成,界面提示完成。

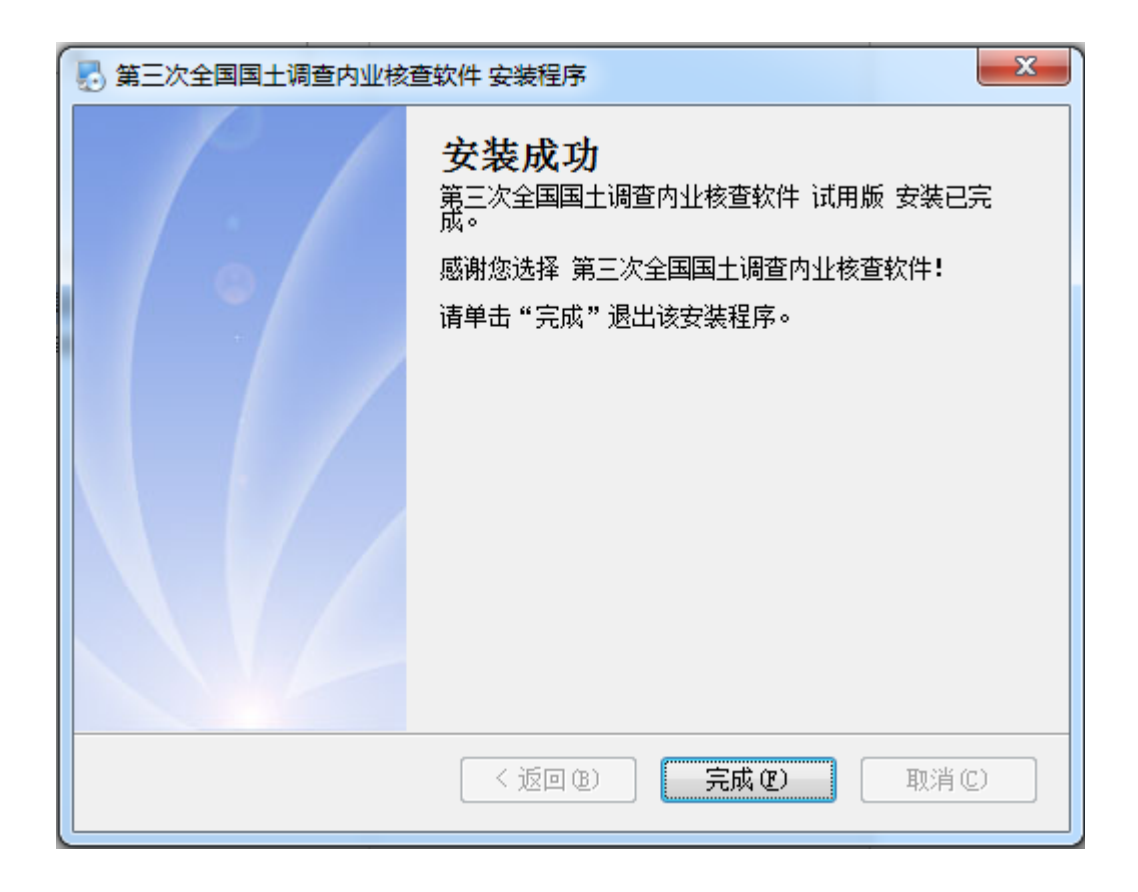

- 2.3 "核查软件"卸载
  - 打开控制面板,点击电脑屏幕左下角"开始"按钮,找到控制面板,点击弹出控制 面板;

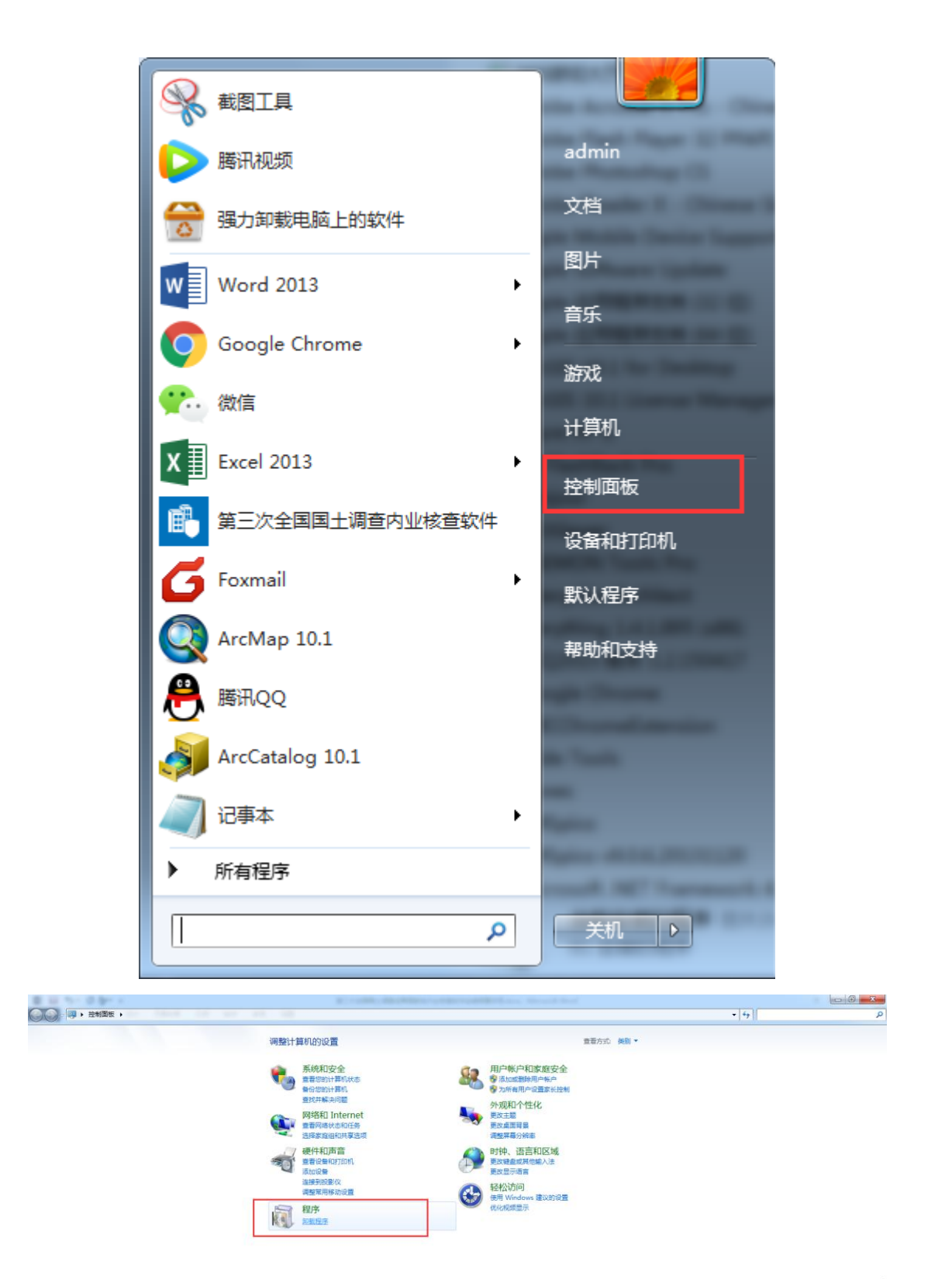

 在控制面板中找到卸载程序,点击,弹出程序和功能界面,从里面找到"第三次全 国国土调查内业核查软件";

■ ● 第三次全国国土调查内业核查软件 北京数慧时空信息技术有限公司 2019/1/10 1.0

3) 在"第三次全国国土调查内业核查软件"右键点击,弹出"卸载"按钮;

| ⑦ 売 第三次全要国主语音改址按着软件 北原数慧时空信息技术有限公司 2019/1/10 1.0                      |         | -2.000      |    | HIRE ALSO DEPARTURE A DEPARTURE A |           | <br>             |
|-----------------------------------------------------------------------|---------|-------------|----|-----------------------------------|-----------|------------------|
| Stff 卸載(U) Alibaba (China) Network Technol 2018/8/14 4.3.7-Release.20 | 🗹 🌄 第三) | 你全国国+调查内心校查 | 次件 | 北京数慧时空信息技术有限公司                    | 2019/1/10 | 1.0              |
|                                                                       | 💙 ¥J¥J  | 卸载(U)       |    | Alibaba (China) Network Technol   | 2018/8/14 | 4.3.7-Release.20 |

4) 点击卸载,弹出卸载程序界面;

| 第三次全国国土调查内业核查软件 卸载程序 |                                                                                                    |  |  |  |  |
|----------------------|----------------------------------------------------------------------------------------------------|--|--|--|--|
|                      | <b>卸载 第三次全国国土调查内业核<br/>查软件</b><br>该程序将卸载 第三次全国国土调查内业核查软件 试用<br>版。<br>如果 第三次全国国土调查内业核查软件 当前正在运<br>行,继续卸载之前请将其关闭。<br>否则,请单击"下一步"继续。 |  |  |  |  |
|                      | 〈 返回 ⑧) 下一步 20 〉 取消 (2)                                                                                                    |  |  |  |  |

5) 点击下一步,开始卸载,卸载完成弹出卸载成功界面。

| 第三次全国国土调查内业核                        | 查软件 卸载程序                                      |                                         |
|-------------------------------------|-----------------------------------------------|-----------------------------------------|
| <b>生在移除 第三次全国国土训</b><br>请稍候         | 查内业核查软件                                       |                                         |
| 正在移除快捷方式<br>C:\Vsers\admin\AppData\ | \Microsoft (R) Visual Stu                     | dio (R) 2010. lnk                       |
|                                     |                                               |                                         |
|                                     |                                               | 取消C)                                    |
| 第三次全国国土调查内业核                        | 查软件卸载程序<br>卸载成功<br>第三次全国国土调查内业档<br>请单击"完成"退出。 | ፪ 2 2 2 2 2 2 2 2 2 2 2 2 2 2 2 2 2 2 2 |
|                                     | <返回(B) 5                                      | <b>元成 (2)</b> 取消 (C)                    |